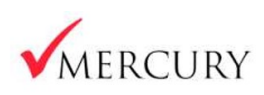

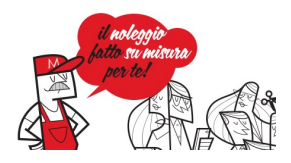

# **AREA CLIENTI**

# Sommario

| 1. | Registrazione cliente                                       | . 2 |
|----|-------------------------------------------------------------|-----|
| 2. | Dimenticata la password?                                    | . 4 |
| 3. | Modifica password                                           | . 5 |
| 4. | Dati personali                                              | . 6 |
| 5. | Contatti di assistenza, numeri utili e indirizzi email      | . 7 |
| 6. | Invio richiesta di assistenza                               | . 8 |
| 7. | Documenti veicolo: libretto e contrassegno assicurativo     | . 9 |
| 8. | Documenti contratto: contratto e verbali di consegna/ritiro | 10  |

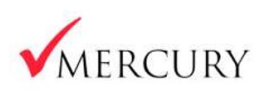

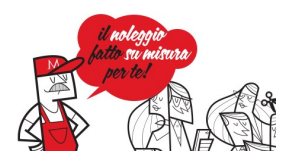

#### 1. Registrazione cliente

|                                         | Mercury S.p.a.<br>ACCESSO AREA CLIENTI                 |                                                            |  |
|-----------------------------------------|--------------------------------------------------------|------------------------------------------------------------|--|
|                                         | Cliente     O Utilizzatore veicolo Cod. cliente        |                                                            |  |
|                                         | Password<br>Dimenticata la password? Devi registrarti? |                                                            |  |
|                                         | Login                                                  |                                                            |  |
| Nella pagina iniziale <mark>clic</mark> | cca qui                                                |                                                            |  |
|                                         |                                                        |                                                            |  |
|                                         | Mercury S.p.a.<br>REGISTRAZIONE AREA CLIENTI           | i estegati<br>pati en tetato<br>pati tetato<br>pati tetato |  |

Mercury S.p.a.

REGISTRAZIONE AREA CLIENTI

Cod. diente

2222

Cod. fiscale

ABBCC12D44E345f

X

Inserire:

- Cod. cliente: reperibile da qualsiasi documento fiscale in Suo possesso o dalla proposta di noleggio. E' possibile inserirlo completo oppure senza eventuali zeri che precedono il codice. Esempio: se il codice cliente indicato sui documenti è 0000022222, nel campo Cod. cliente andrà inserito il codice 22222
- Codice fiscale.

Premere Invia dati.

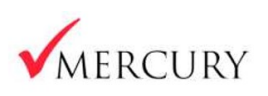

Manuale Area Clienti

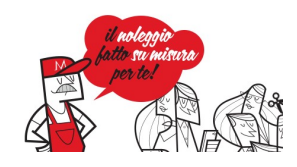

| MERCURY |                                                                                                    |                               |  |
|---------|----------------------------------------------------------------------------------------------------|-------------------------------|--|
|         | Mercury S.p.a.<br>RISULTATO REGISTRAZIONE                                                            | little rei wittens<br>per tel |  |
|         | REGISTRAZIONE ESEGUITA CORRETTAMENTE.<br>LA PASSWORD E'STATA INVIATA AL SEGUENTE<br>INDIRIZZO EMAIL: |                               |  |
|         | Esegui il login                                                                                      |                               |  |
|         |                                                                                                    |                               |  |

Se l'operazione è andata a buon fine, la password viene inviata all'indirizzo e-mail indicato, come presente in anagrafica nei nostri sistemi e da Lei fornito al momento della contrattualizzazione con il Suo Commerciale di riferimento.

#### Premere Esegui Login

| Mercury S.p.a.<br>ACCESSO AREA CLIENTI                                                                                  |  |
|----------------------------------------------------------------------------------------------------|--|
| Cliente Utilizzatore veicolo Cod. cliente                                                                               |  |
| Password                                                                                                    |  |
| Dimenticata la password? Devi registrarti?<br>Se sei un cliente clicca qui. Se sei un utilizzatore clicca qui.<br>LOGIN |  |
|                                                                                                    |  |

Inserire Cod. cliente e Password inviata via email.

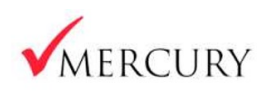

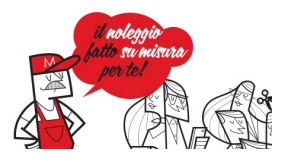

# 2. Dimenticata la password?

Se avete dimenticato la password eseguire la stessa procedura di registrazione per ottenere una nuova password.

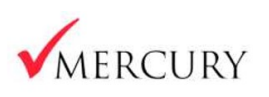

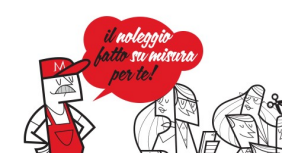

### 3. Modifica password

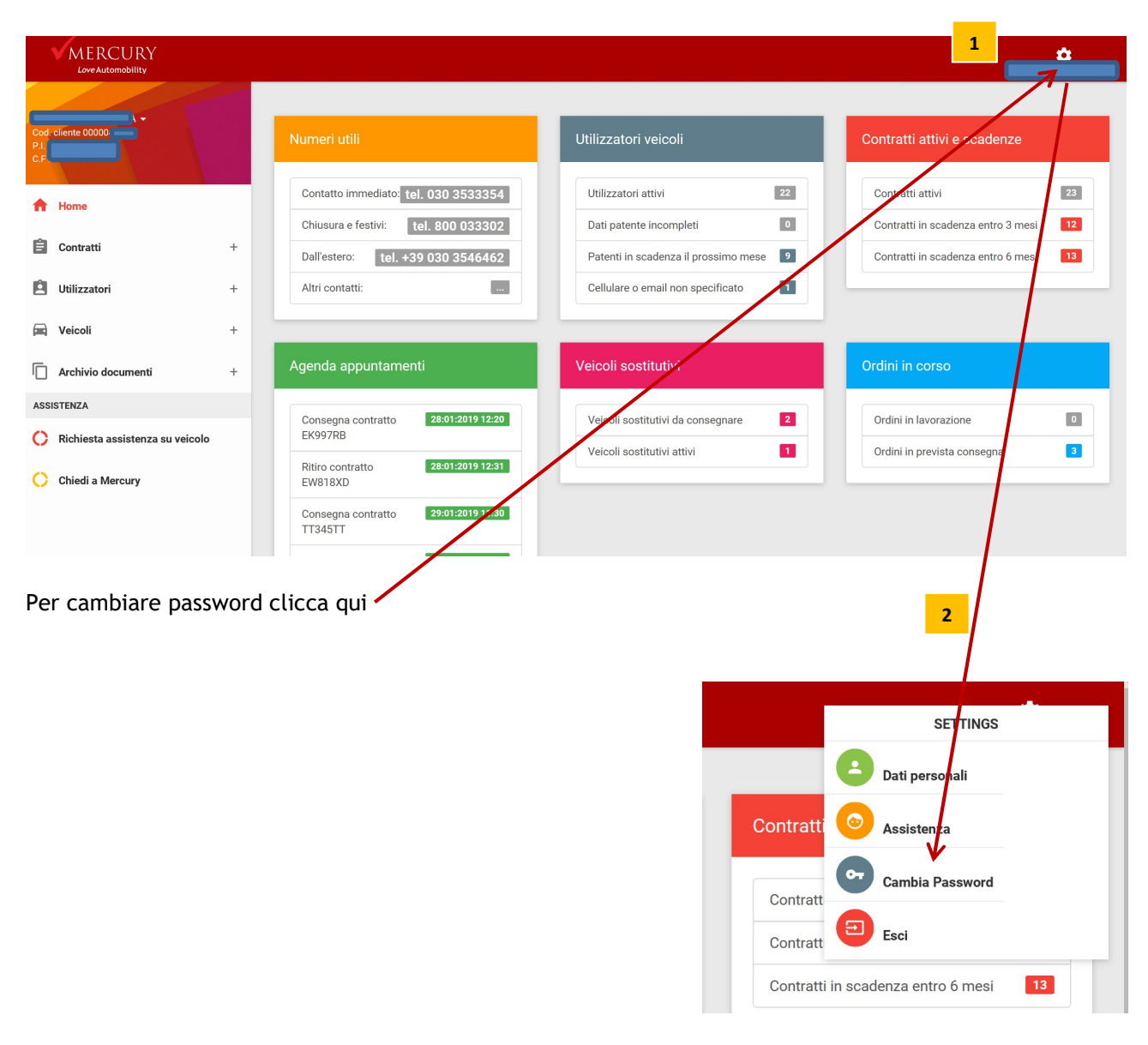

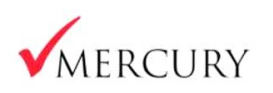

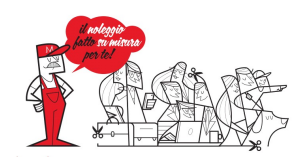

#### 4. Dati personali

In questa sezione è possibile verificare i propri dati.

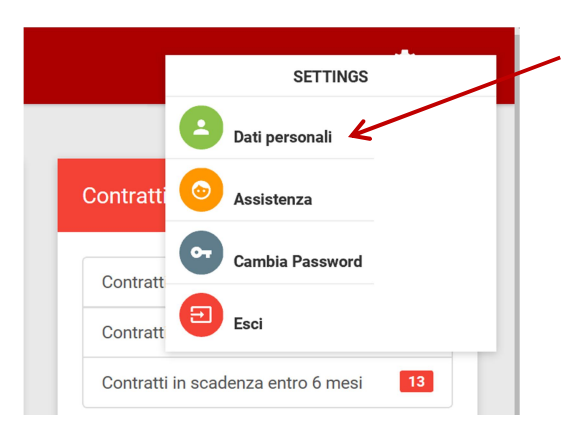

Alcuni dati sono modificabili in autonomia. Può modificarli cliccando sul pulsante

Per eventuale necessità di variazione dei "Dati personali" invii una e-mail con la richiesta all'indirizzo <u>amministrazioneclienti@mercuryspa.it</u>

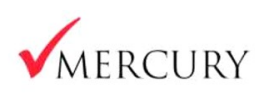

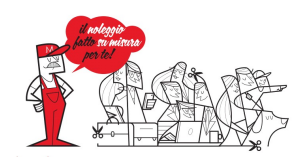

#### 5. Contatti di assistenza, numeri utili e indirizzi email

Dal menù Assistenza è possibile accedere ai numeri utili per esigenze di diverso tipo

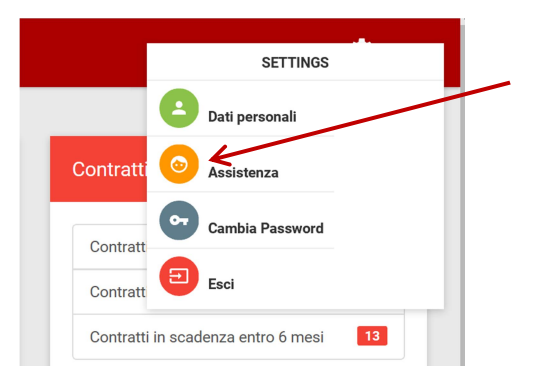

- <sup>1</sup> Numeri di emergenza
- 2 Commerciale e sede di riferimento
- 3 Contatti per assistenza
- Download dei moduli per i sinistri

| NUMERI UTILI                                                             | IL TUO COMMERCIALE                                                      | MERCURY S.P.A.                                                                                   |  |
|--------------------------------------------------------------------------|-------------------------------------------------------------------------|--------------------------------------------------------------------------------------------------|--|
| EMERGENZE IN ORARIO DI UFFICIO                                           | GRENDENE GIUSEPPE                                                       | SEDE LEGALE                                                                                      |  |
| tel. <u>030 3533354</u><br>info@mercuryspa.it <b>1</b>                   | + <u>39 3355760971</u><br>ggrendene@mercuryspa.it <b>2</b>              | Via A. Manzoni, 16<br>38122 Trento (TN)                                                          |  |
| EMERGENZE DURANTE GLI ORARI DI CHIUSURA E<br>FESTIVI<br>tel. 800 033 302 | SEDE DI RIFERIMENTO                                                     | SEDE OPERATIVA BRESCIA<br>Via della Volta nº183 - 25124 Brescia                                  |  |
| Dall'estero: <u>+39 030 3546462</u>                                      | Velona<br>Viale del Lavoro, 33 - 37036 SAN MARTINO BUON<br>ALBERGO (VR) | SEDE OPERATIVA VERONA                                                                            |  |
| NDIRIZZI EMAIL<br>carrozzeria@mercuryspa.it                              | tel. +39 0458780588 - fax +39 0458780215                                | Viale del Lavoro n°33 - 37036 San Martino B/A (VF<br>tel. <u>045 8780 588</u> – fax 045 8780 215 |  |
| pneumatici@mercuryspa.it                                                 | DOWNLOAD MODULI SINISTRI                                                | SEDE OPERATIVA MILANO                                                                            |  |
| VENDITA VEICOLI USATI<br>veicoliusati@mercuryspa.it                      | DA INVIARE A: ufficiosinistri@mercuryspa.it                             | Via Paisiello n°97 - 20092 Cinisello Balsamo (MI)<br>tel. <u>02 6129 4501</u> – fax 02 6604 3023 |  |
| tel. 030 3533354 - Fax 030 3546095                                       | Modulo CID<br>Modulo CRISTALLI <b>4</b><br>Modulo GRANDINE              | SEDE OPERATIVA VICENZA<br>Via dell'Olmo n°35 - 36077 Altavilla Vicentina (VI)                    |  |

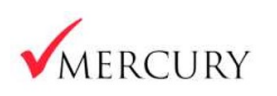

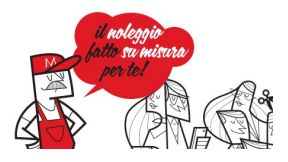

#### 6. Invio richiesta di assistenza

E' possibile inviare un'email a Mercury direttamente dal portale o richiedere assistenza per un veicolo specifico.

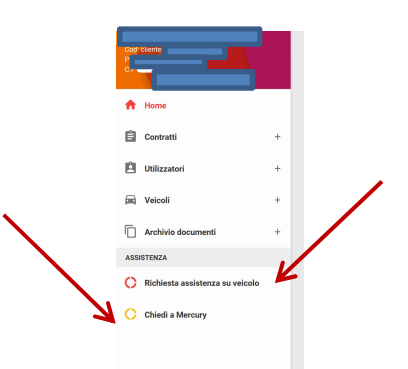

- "Chiedi a Mercury": 1 inserire il testo del messaggio, 2 Premere Invia Messaggio

| Richiesta di assistenza<br>Serivi qui il tuo messaggio<br>1 | Orario di ufficio: tel. <u>030 3533354</u><br>Chiusura e festivi: tel. tel. <u>800 033302</u><br>Dall'estero: tel. <u>+39 030 3546462</u><br>Altri numeri utili |  |  |
|-------------------------------------------------------------|----------------------------------------------------------------------------------------------------|--|--|
|                                                             | Richiesta di assistenza<br>Scrivi qui il tuo messaggio                                                                                                    |  |  |

"Richiesta di assistenza su veicolo": 1 selezionare il veicolo; 2 selezionare il motivo richiesta (manutenzione ordinaria, straordinaria o pneumatici); 3 selezionare l'urgenza; 4 inserire la descrizione.

| Seleziona il veicolo/contratto | 1 |  |
|--------------------------------|---|--|
| Seleziona il motivo richiesta  | 2 |  |
| Seleziona livello di urgenza   | 3 |  |
| Descrizione richiesta          | 1 |  |
|                                | - |  |
|                                |   |  |

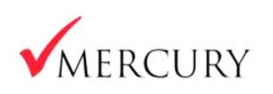

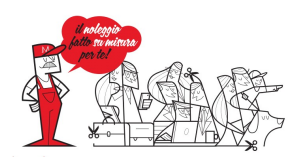

### 7. Documenti veicolo: libretto e contrassegno assicurativo

Dal menù Contratti, selezionare Contratti attivi/Ordini o Contratti chiusi, in base alla situazione del contratto di appartenenza del veicolo.

| Contratti > Cont                                                                                                    | ratti attivi                                                                                                    |                                                                                                    |                                                                                                    |                                                            |                                                                                                    |                             |                                                                                                    |
|----------------------------------------------------------------------------------------------------|----------------------------------------------------------------------------------------------------|----------------------------------------------------------------------------------------------------|----------------------------------------------------------------------------------------------------|------------------------------------------------------------|----------------------------------------------------------------------------------------------------|-----------------------------|----------------------------------------------------------------------------------------------------|
| Search:                                                                                                    |                                                                                                    | Scadenze contratti v Q                                                                                                    | EXCEL                                                                                                    |                                                            |                                                                                                    |                             | Cliccare sulla targa desiderata                                                                                                    |
| Cod.<br>contratto                                                                                                    | Tipo Targa                                                                                                    | Veicolo                                                                                                    | Utilizzatore                                                                                                    | Data fine<br>prev.                                         | Data<br>ritiro                                                                                               |                             |                                                                                                    |
| 098644BT00                                                                                                    | NBT TYZ                                                                                                    | PEUGEOT 308 BlueHDI 120 EAT6 S&S SW Busine                                                                                                    | 55                                                                                                    | 07-07-2020                                                 |                                                                                                    |                             |                                                                                                    |
| 0501891700                                                                                                    | NUT                                                                                                    | OPEL Insigna 2.0 CD11 170CV Sports Tourer aut.<br>Cosmo Business<br>PEUCEOT 308 BlueHDi 120 S&S SW Business                                                                                                    | herono                                                                                                    | 20-07-2020                                                 |                                                                                                    |                             |                                                                                                    |
| 0998498700                                                                                                    | NBT EHS                                                                                                    | PEUGEOT 308 BlueHDi 120 FAT6 SAS SW Busines                                                                                                    | 55 ULCA                                                                                                    | 17.08.2020                                                 |                                                                                                    |                             |                                                                                                    |
| 100150BT00                                                                                                    | NBT EX4                                                                                                    | OPEL Astra 1.7 CDTI 130CV Sports Tourer Cosmo                                                                                                    | FABIO                                                                                                    | 17-08-2020                                                 |                                                                                                    |                             |                                                                                                    |
|                                                                                                    |                                                                                                    |                                                                                                    |                                                                                                    |                                                            |                                                                                                    |                             |                                                                                                    |
| VEICOLO<br>VEICOLO<br>OPEE, Insignio 2<br>OPEE, Insignio 2<br>OPEE, Insignio 2<br>Notellio ancora i<br>DATI GENERALU<br>DATI GENERALU<br>DATI GENERALU<br>DATI GENERALU<br>DATI GENERALU                                  | ATT OBJEFALL<br>COTI 170CV Sperts Tou<br>TO<br>Productione: No<br>Cotto Control (1997)<br>Sector Control (1997)<br>Sector Contro                                                                                                    | Document version<br>DATI TECHNSI<br>DATI TECHNSI<br>MOTORE<br>WOTORE<br>Workshift 1980.00<br>Animatika 1980.00<br>Animatika 1980.00<br>Animatika 1980.00<br>Techniki 1980.00<br>Techniki 1980.00 | d sostucion<br>2207-                                                                                                    | POTDORAFIE                                                 |                                                                                                    |                             | Se si desidera scaricare il<br>contrassegno assicurativo premere<br>'Contrassegni'<br>Se si desidera scaricare il libretto<br>di circolazione premere<br>'Documenti veicolo' |
| TPO         TARGA           00         F00           00         F00           00         F00           00         F00           00         F00           00         F00           00         F00           00         F00 | 098<br>098<br>044<br>044                                                                                                    | CODICE CONTRATTO         CODICE CLIENTE           0         33515           00         8           100         8           100         4           00         4           00         4           00         4           00         4           00         4           00         4           00         4           00         4                                                                                                    | CODICE UTILIZZA<br>5923<br>5513<br>4326<br>4326<br>4326<br>4326                                                                                                    | ATORE TIPC<br>CERT<br>CERT<br>CERT<br>CERT<br>CERT<br>CERT | OLOGIA DOCU<br>TIFICATO ASS:<br>TIFICATO ASS<br>TIFICATO ASS<br>TIFICATO ASS<br>TIFICATO ASS<br>TIFICATO ASS | B         BYPERZA DOCUMENTO | Contrassegni:<br>- verificare la data<br>- premere PDF                                                                                                    |
| € Stampa come I                                                                                                    | PDF con annotazion                                                                                                    | Stampa come PDF senza annotazion     Stampa come PDF senza annotazion     VESCRIZIONE     N TELATO     NPEL Insignia 2.0 CDTL W                                                                                                    | ANNO ACC                                                                                                    | QUISTO                                                     | CAT VEIC                                                                                                    | DOCUMENTO ST/<br>Libretto   | Libretto di circolazione:<br>- premere PDF                                                                                                    |
| (U) Non :                                                                                                    | sicuro   a<br>1 /1<br>1 /1 | Image: Second State State                                                                                                    | AK         AK           Destativity         Testation           OPEL         OPEL           Destativity         Testation           OPEL         OPEL           Destativity         Testation           Destativity         Testation           Destation         Testation | tformRC                                                    | )/<br>                                                                                                    |                             | Per scaricare il PDF premere sul<br>pulsante di esportazione                                                                                                    |

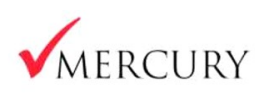

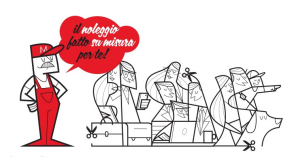

#### 8. Documenti contratto: contratto e verbali di consegna/ritiro

Cliccare sulla freccia rossa del --Scadenze contratti-- v Q EXCEL contratto che si desidera visualizzare NBT TYZ PEUGEOT 308 BlueHDi 120 EAT6 S&S SW B 07-07-2020 OPEL Insignia 2.0 CDTI 170CV Sports Tourer aut. NLT 20-07-202 OPEL Astra 1.7 CDTI 130CV Sp Premere 'Accedi a documenti to Accedi a verbali so contratto' IL TUO CONTRATTO SERVIZI E ASSICURAZIONE UTILIZZATORE NOLEGGIO A LUNGO TERMINE UTILIZZATORE VEICOLO VEICOLO Codice: ( PEUGEOT 308 BlueHDi 120 S&S SW Business Targa: F Cell. +3932 PERIODO Data inizio: 21-07-2016 09:49 Data fine prevista: 20-07-2020 Patente: USC Scadenza: 17-06-202 Ente rilascio patente: MIT-UCO SERVIZI ECONOMY Manutenzione Ordinaria Manutenzione Straordin CONTRATTO Durata: 48 mesi Percorrenza anno: 35.000 Km Pneumatici invernali: Si Nr. pneumatici aggiuntivi: 12 ASSICURAZIONE Scoperto 0,00% Penale 200€ RILEVAZIONI DATI Cristalli Scegliere il tipo documento che si CONTRATTI - FINESTRA ELENCO DEI RISULTATI STANDARD desidera scaricare e premere PDF TIPO DO CODICE CONTRATTO NOME CLIENTE CODICE CLIENTE TARGA CAT REG COMM CENTRO RESP CUMENTO 050189LT00 EOS AG/SPA 0000033515 FE 045 YZ Verbali di consegna e di ritiro 050189LT00 EOS AG/SPA 0000033515 FE 045 YZ VERONA NOLEGGIO Per scaricare il PDF premere sul «<D 1 /2 > ≫ < 😂 1/2 > ~ 050189L pulsante di esportazione ~ MERCURY STRUMENTI Love Automobility VERBALE DI CONSEI Cliento Contraente/Utilizzatore Codes clarite 1 9911 ABO Contratio: 658199 Patente re. P.P Scadesza 03/09/2025 Misschels die: MT-UCO ISUALIZZAZI.... Si attesta one in data 21/07/2016 è avvenuta da parte di MERCURY 8.p.A.la comeg Kri alla consegna: 84 ifferimenta sottasoritta con il Glierre: 2007-2 **≜** ↔ 🗘 Ritro la veltura la persona (solo se diverse da utilizzatore)

Dal menù Contratti, selezionare Contratti attivi/Ordini o Contratti chiusi.